## NOKIA N80

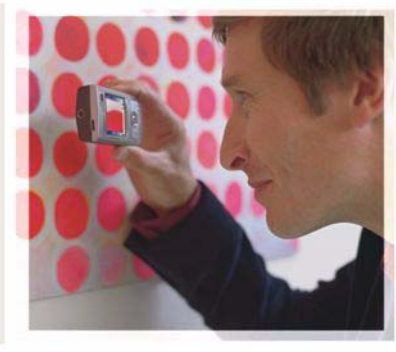

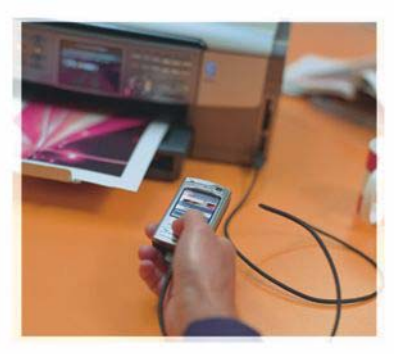

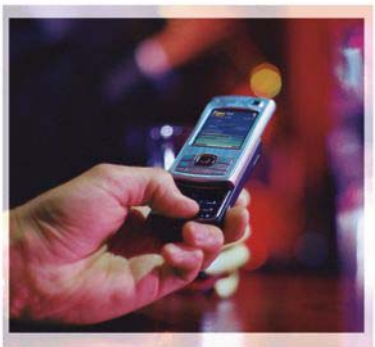

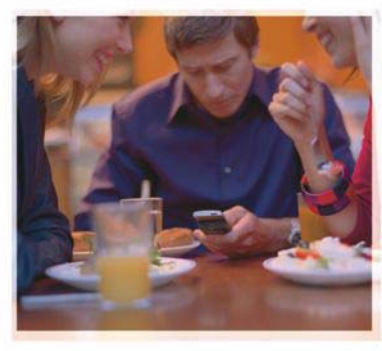

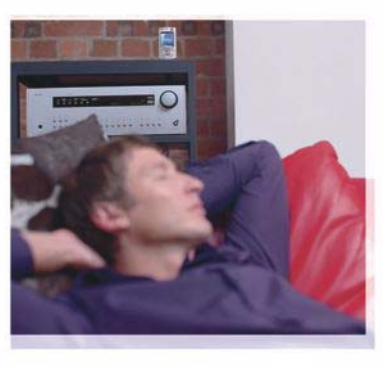

## Aplikacije

Nokia N80-1 Internet Edition

#### O DODATNIH APLIKACIJAH ZA NAPRAVO NOKIA N80

V pomnilniku naprave in na priloženem CD-ju boste našli dodatne aplikacije družbe Nokia in drugih izdelovalcev.

#### BREZ JAMSTEV

Aplikacije, ki ste jih dobili z napravo, so morda ustvarile in so morda v lasti fizičnih ali pravnih oseb, ki niso odvisne oz. povezane z družbo Nokia. Nokia nima avtorskih pravica ili pravici netlektualne lastnine za te aplikacije drugih proizvajalecv, zato ne prevzema odgovornosti za morebitno podporo končnim uporabnikom, delovanje teh aplikacija li informacije v aplikacijah ali tem gradivu. Nokia ne daje nobenih jamstev za te aplikacije z UPORABO APLIKACUJ POTRUJETE, DA SO APLIKACUJE PONUJENE TAKŠNE, KAKRŠNE SO, BREZ KAKRŠNIH KOLI JAMSTEV, IZRECNIH ALI VSEBOVANIH, IN KOLIKOR TO DOVOLUJE VELJAVNA ZAKONODAJA. SPREJEMATE TUD, DA NITI DRUŽBA NOKIA NITI NJENE PODRUŽNICE NE DAJEJO NOBENIH IZRECNIH AU VSEBOVANIH ZAGOTOVIL ALI JAMSTEV, VKLJUČNO, VENDAR NE OMEJENO NA JAMSTVA O LASTNIŠTVU, PRIMERNOSTI ZA PRODAJO ALI PRIPRAVNOSTJO ZA DOLOČEN NAMEN, TER DA APLIKACUJE NE KRŠJUO NOBENIH PATENTOV, AVTORSKIH PRAVIC, BLAGOVNIH ZNAMK ALI DRUGIH PRAVIC TREJIH OSEB.

#### © 2006 Nokia. Vse pravice pridržane.

Nokia, Nokia Connecting People, Nseries in N80 so blagovne znamke ali zaščitene blagovne znamke družbe Nokia Corporation. Druga omenjena imena izdelkov in podjetij utegnejo biti blagovne znamke ali trgovska imena njihovih lastnikov.

Nokia nenehno razvija svoje izdelke ter si pridržuje pravico do sprememb in izboljšav vseh izdelkov, opisanih v tem dokumentu, brez predhodne najave.

DRUŽBA NOKIA ALI NJENI DAJALCI LICENCE POD NOBENIM POGOJEM NE PREVZEMAJO ODGOVORNOSTI ZA KAKRŠNO KOLI IZGUBO PODATKOV ALI DOHODKA ALI KAKRŠNO KOLI POSEBNO, NAKLJUČNO, POSLEDIČNO ALI POSREDNO ŠKODO, KI BI NASTALA NA KAKRŠEN KOLI NAČIN, ČE TO DOVOLJUJE VELJAVNA ZAKONODAJA.

VSEBINA TEGA DOKUMENTA JE PONUJENA "TAKŠNA, KOT JE". RAZEN ZA TO, KAR ZAHTEVA ZAKON, NI ZA NATANČNOST, ZANESLJIVOST ALI VSEBINO TEGA DOKUMENTA NOBENIH JAMSTEV, NITI IZRECNIH NITI POSREDNIH , VKLUIČNO Z IZRECNIMI JAMSTVI ZA PRODAJO IN PRIPRAVNOSTJO ZA NEKI NAMEN, VENDAR NE OMEJENO NANJE. DRUŽBA NOKIA SI PRIDRŽIJJE PRAVICO DO SPREMEMBE TEGA DOKUMENTA ALI NJEGOVEGA UMIKA KADAR KOLI IN BREZ PREDHODNEGA OBVESTILA.

Nekateri izdelki ter aplikacije in storitve zanje ponekod niso na voljo. Podrobnosti in informacije o jezikih, ki so na voljo, lahko dobite pri pooblaščenih prodajalcih izdelkov Nokia.

Nekateri postopki in funkcije so odvisni od kartice SIM in/ali omrežja, storitve za večpredstavnostna sporočila ali od združljivosti naprav in podprtih oblik zapisov. Nekatere storitve se plačajo posebej.

4. izdaja SL, 9251948

# Vsebina

| Uvod                        | 4      |
|-----------------------------|--------|
| Omrežne storitve<br>Podpora | 4<br>5 |
| Internet                    | 6      |
| Internetna telefonija       | 6      |
| Nalaganje!                  | 9      |
| Mobile Search               | 10     |
| Povezovanje                 | 11     |
| Brezžična tipkovnica Nokia  | 11     |
| Storitev Pritisni in govori | 11     |

| Pisarna                               | 17 |
|---------------------------------------|----|
| Quickoffice                           |    |
| Adobe Reader                          | 19 |
| Orodja                                | 21 |
| Nast. čarov                           | 21 |
| Čarovnik za WLAN                      | 22 |
| Za vaš računalnik                     | 24 |
| Aplikacija Home Media Server          | 24 |
| Nokia Lifeblog                        |    |
| Nokia PC Suite                        | 29 |
| Adobe Photoshop Album Starter Edition |    |

## Uvod

Oznaka modela: Nokia N80-1

V nadaljevanju Nokia N80.

Nokia N80 je zmogljiva, pametna večpredstavnostna naprava. Nokia in drugi proizvajalci programske opreme ponujajo več aplikacij za še večjo funkcionalnost vaše naprave Nokia N80.

Nekatere od teh aplikacij so v pomnilniku naprave, druge pa na CD-ju, ki ste ga prejeli z njo.

Če želite uporabljati nekatere aplikacije, morate sprejeti veljavne pogoje licenciranja.

Ikone v tem dokumentu prikazujejo, ali je aplikacija na voljo v pomnilniku naprave (**II**) ali na CD-ju (**O**).

Druge pomembne informacije o napravi lahko preberete v priročniku za uporabo.

Preden lahko aplikacije uporabite, jih morate s CD-ja namestiti v združljiv osebni računalnik.

Zaradi zaščite avtorskih pravic morda ne boste mogli kopirati, spreminjati, prenašati ali posredovati nekaterih slik, glasbe (vključno s toni zvonjenja) in druge vsebine.

V napravi so lahko ob nakupu shranjeni zaznamki in povezave za strani tretjih oseb. Z napravo lahko dostopate

tudi do drugih takih strani. Te strani niso nikakor povezane z družbo Nokia, ki ne jamči za njihovo vsebino in jih ne priporoča. Ko dostopate do njih, upoštevajte ustrezne varnostne ukrepe.

### Omrežne storitve

Da bi telefon lahko uporabljali, morate imeti dostop do storitev ponudnika mobilnih storitev. Za številne funkcije potrebujete posebne omrežne storitve, ki niso na voljo v vseh omrežjih ali pa jih boste morali, če jih boste hoteli uporabljati, posebej naročiti pri ponudniku storitev. Navodila in informacije o stroških lahko dobite pri svojem ponudniku storitev. Nekatera omrežja imajo lahko omejitve, ki vplivajo na uporabo omrežnih storitev. Nekatera omrežja na primer ne podpirajo vseh storitev ali znakov nekaterih jezikov.

Vaš ponudnik storitev je morda zahteval izklop ali onemogočil vklop nekaterih funkcij v vaši napravi. V tem primeru take funkcije ne bodo prikazane v meniju naprave. Naprava je bila morda tudi posebej nastavljena; to lahko vključuje spremembe imen in vrstnega reda menijev ter spremembe ikon. Več informacij lahko dobite pri ponudniku storitev.

### Podpora

Podporo uporabnikom aplikacij, ki jih dobavijo drugi izdelovalci, ponujajo ti izdelovalci. Če imate z neko aplikacijo težave, poiščite pomoč na ustreznem spletnem mestu. Spletne povezave najdete za opisom vsake aplikacije v tem priročniku.

## lnternet

#### Internetna telefonija

Z uporabo storitve za internetno telefonijo (omrežna storitev) lahko kličete in sprejemate klice po internetu.

Če želite vzpostaviti ali sprejeti internetni klic, mora biti naprava povezana s storitvijo za internetno telefonijo.

Pritisnite 😯 in izberite Internet > Internet. tel..

Da bi se lahko povezali s storitvijo internetne telefonije, mora biti naprava v dosegu ustreznega omrežja, na primer dostopne točke WLAN.

**Pomembno:** Vedno omogočite enega od razpoložljivih načinov šifriranja, da bi povečali varnost povezave WLAN. Če boste uporabili šifriranje, boste zmanjšali nevarnost nepooblaščenega dostopa do svojih podatkov.

V nekaterih državah, na primer v Franciji, je uporaba omrežja WLAN omejena. Več informacij o tem lahko dobite pri lokalnih pristojnih službah.

Pri različnih ponudnikih storitev so na voljo različne dostopne točke.

S storitvijo internetne telefonije se povežete tako, da na seznamu izberete eno od omrežij za povezavo, ki so na voljo, in pritisnete Izberi. Na začetku seznama so prikazana shranjena omrežja, ki jih označuje ★. Vzpostavljanje povezave končate tako, da izberete Prekliči.

Ko ste se uspešno povezali s storitvijo, lahko uporabljeno omrežje WLAN shranite kot znano dostopno točko.

Izberite Možnosti in med naslednjim:

Poveži se s storitvijo – Povežite se s storitvijo, če sta na voljo storitev internetne telefonije in ustrezno omrežje za povezavo.

Prekini pov. s storitvijo – Končajte povezavo s storitvijo internetne telefonije.

Zamenjaj storitev – Izberite storitev internetne telefonije za odhodne klice, če je naprava povezana z več storitvami. Ta možnost je prikazana samo, če je na voljo več nastavljenih storitev.

Konfiguriraj storitev – Nastavite nove storitve. Ta možnost je prikazana samo, če so na voljo nenastavljene storitve. Shrani omrežje – Shranite omrežje, s katerim ste trenutno povezani. Že shranjena omrežja na seznamu omrežij za povezavo označuje ★. Ta možnost je prikazana samo, če ste povezani z omrežjem WLAN, ki ga še niste shranili.

Uporabi skrito omrežje – Povežite se s storitvijo internetne telefonije z uporabo skritega omrežja WLAN.

Osveži – Ročno osvežite seznam omrežij za povezavo. To možnost uporabite, če vašega omrežja WLAN ni na seznamu. Seznam se tudi samodejno osveži vsakih 15 sekund.

Nastavitve - Spremenite nastavitve.

Izhod - Zaprite aplikacijo.

Morda ne bodo vedno na voljo iste možnosti.

Naprava je lahko povezana samo z eno dostopno točko WLAN naenkrat. Z več storitvami internetne telefonije je lahko povezana, če uporabite dve ali več storitev z isto dostopno točko. Storitev, ki jo uporabljate za odhodne internetne klice, vidite v prikazu omrežij za povezavo, zamenjate pa jo tako, da izberete Zamenjaj storitev.

Ko ste povezani s storitvijo internetne telefonije, je v pripravljenosti prikazan znak 🌠 .

V aktivni pripravljenosti je morda že bližnjica za Internet. tel. ali pa jo dodajte sami. Z uporabo bližnjice se lahko ročno prijavite v storitev, če sta na voljo storitev internetne telefonije in dostopna točka. Če ste že povezani s storitvijo internetne telefonije, naprava vpraša, ali želite povezavo prekiniti.

V pripravljenosti vzpostavite internetni klic tako, da vnesete telefonsko številko ali internetni naslov in pritisnete \_\_\_\_. Med načinoma vnašanja črk in številk preklapljate tako, da pridržite tipko #. Klic končate tako, da pritisnete \_\_\_\_.

Internetno lahko kličete tudi v aplikacijah Imenik in Dnevnik. V aplikaciji Imenik pokličete tako, da pritisnete \$\vertif{y}\$ in izberete Imenik, se pomaknete na želeno vizitko in izberete Možnosti > Internetni klic. V aplikaciji Dnevnik pokličete tako, da pritisnete \$\vertif{y}\$ in izberete Moje aplik. > Dnevnik > Zadnji klici in Neodgov. klici, Prejeti klici ali Klicane štev., se pomaknete na želeno vizitko in izberete Možnosti > Pokliči > Internetni klic.

Če je za prednostno vrsto klica nastavljen Internetni klic in je naprava povezana s storitvijo internetne telefonije, se privzeto uporablja internetno klicanje.

Vaša naprava podpira glasovne klice po internetu (internetne klice). Klice v sili najprej poskusi vzpostaviti po mobilnem omrežju. Če ne uspe, poskuša klicati prek ponudnika internetne telefonije. Ker je mobilna telefonija bolj uveljavljena in zanesljiva, je priporočljivo klicanje v sili po mobilnem omrežju, kadar je to mogoče. Če ste v dosegu signala mobilnega omrežja, pred klicanjem preverite, ali je vaša mobilna naprava vključena in pripravljena za klice v sili. Možnost klicanja v sili z uporabo internetne telefonije je odvisna od razpoložljivosti omrežja WLAN in podpore ponudnika za klicanje v sili. O možnosti klicanja v sili po internetu se lahko pozanimate pri svojem ponudniku internetne telefonije.

#### Nastavitve

Nastavitve storitev internetne telefonije si ogledate tako, da pritisnete *G* in izberete Internet > Internet. tel. > Nastavitve.

Če želite videti ali zamenjati prednostno vrsto odhodnih klicev, izberite Možnosti > Spremeni > Prednostna vrsta klica > Celično ali Internetni klic.

Prikaz nastavitev za izbrano storitev odprete tako, da izberete Možnosti > Odpri.

Morda ne bodo vedno na voljo iste možnosti.

#### Nastavitve storitve

Pritisnite **3** in izberite **Internet** > **Internet**. tel. > **Možnosti** > **Nastavitve** > **Nastavitve**:.

Nastavitve storitve si ogledate tako, da izberete Vrsta prijave in med naslednjim: Samodejno – Omogočite samodejno prijavo v storitev internetne telefonije. Naprava se bo samodejno povezala s storitvijo, ko bo našla znano omrežje.

Ročno – Ročno se prijavite v storitev internetne telefonije.

Če uporabljate samodejno prijavo v omrežja WLAN, naprava v rednih presledkih išče omrežja WLAN, zato se poveča poraba baterije in skrajša njen čas delovanja.

Izberite Shranjena povez. omr., da bi videli omrežja za povezavo, ki jih prepozna storitev internetne telefonije. Ta omrežja se uporabljajo za samodejno prijavo, na seznamu omrežij za povezavo pa jih označuje ★.

Izberite **Uredi nast. storitve,** da odprete posebne nastavitve za izbrano storitev. Ta možnost je na voljo samo, če imate v napravi nameščen programski vtičnik za storitev.

#### Shranjena omrežja za povezavo

Če si želite ogledati ali odstraniti omrežja za povezavo, ki ste jih shranili za storitev internetne telefonije, pritisnite in izberite Internet > Internet. tel. > Nastavitve > Nastavitve: > Shranjena povez. omr..

Izberite Možnosti > Odstrani, da odstranite omrežje iz storitve.

## 👔 Nalaganje! 🔳

V aplikaciji Nalaganje! lahko poiščete, si predogledate, kupite, naložite in nadgradite vsebino, storitve in aplikacije, ki delujejo v vaši napravi Nokia N80. Tako zlahka dostopate do iger, tonov zvonjenja, ozadij, aplikacij in mnogih drugih vsebin. Predmeti so razvrščeni v kataloge in mape različnih ponudnikov storitev. Pri različnih ponudnikih storitev so na voljo različne vsebine.

Pritisnite S in izberite Internet > Nalaganje!.

Aplikacija Nalaganje! za dostop do nazadnje posodobljenih vsebin uporablja omrežne storitve. Informacije o dodatnih predmetih, ki so na voljo z uporabo aplikacije Nalaganje!, lahko dobite pri svojem ponudniku storitev ali pa njihovem prodajalcu ali izdelovalcu.

Aplikacija Nalaganje! prejema trenutne posodobitve in vam posreduje najnovejše vsebine, ki jih za vašo napravo ponuja ponudnik storitev. Če želite ročno posodobiti vsebine v aplikaciji Nalaganje!, izberite Možnosti > Osveži seznam.

Če želite skriti mapo ali katalog na seznamu, da bi na primer videli samo predmete, ki jih pogosto uporabljate, izberite Možnosti > Skrij. Vse skrite predmete znova prikažete tako, da izberete Možnosti > Prikaži vse. Če želite kupiti izbrani predmet, izberite Možnosti > Kupi v glavnem prikazu, mapi ali katalogu. Odpre se podmeni, kjer lahko izberete različico predmeta in vidite informacije o ceni. Razpoložljive možnosti so odvisne od ponudnika storitve.

Brezplačen predmet naložite tako, da izberete Možnosti > Prenesi.

#### Nastavitve za Nalaganje!

Aplikacija bo napravo posodobila z najnovejšo vsebino, ki jo omogočajo vaš ponudnik storitev in drugi razpoložljivi kanali. Če želite spremeniti nastavitve, izberite Možnosti > Nastavitve in med naslednjimi možnostmi:

Dostopna točka – Izberite dostopno točko za povezavo s strežnikom ponudnika storitev in ali naj jo naprava vsakič znova zahteva.

Samodejno odpiranje – Če želite, da se naložena aplikacija ali vsebina samodejno odpre, izberite Da.

Potrditev predogleda – Če želite, da se samodejno naloži predogled aplikacije ali vsebine, izberite Ne. Če izberete Da, vas bo naprava vedno vprašala, ali želite naložiti predogled.

Potrditev nakupa – Če želite, da naprava zahteva potrditev pred nakupom vsebine ali aplikacije, izberite Da.

Če izberete Ne, se bo postopek nakupa začel takoj, ko boste izbrali Kupi.

Ko določite nastavitve, izberite Nazaj.

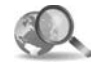

### Mobile Search 📧

Z aplikacijo Mobile Search lahko hitro iščete in uporabljate lokalne storitve, spletna mesta, slike in mobilne vsebine. Poiščete lahko na primer restavracije in trgovine v bližini ter jih pokličete, napredna tehnologija izdelovanja zemljevidov pa vas usmeri do njih.

#### Uporaba aplikacije Mobile Search

Pritisnite *G* in izberite Internet > Iskanje.

Ko odprete aplikacijo Mobile Search, se prikaže seznam kategorij. Izberite eno (na primer slike) in vnesite besedilo v iskalno polje. Izberite Iskanje. Na zaslonu se prikažejo rezultati iskanja.

#### Dodatne informacije

Če pri uporabi aplikacije potrebujete dodatno pomoč in navodila, izberite Možnosti > Pomoč.

Če želite več informacij o aplikaciji, obiščite tudi spletno stran www.mobilesearch.nokia.com/.

## Povezovanje

### Brezžična tipkovnica Nokia

Če želite napravo povezati z brezžično tipkovnico Nokia Wireless Keyboard ali drugo združljivo brezžično tipkovnico, ki podpira profil vmesnika Bluetooth HID (Human Interface Devices), uporabite aplikacijo Brezžična tipk.. Tipkovnica s celotno postavitvijo tipk QWERTY omogoča udobno vnašanje besedila v sporočila, e-pošto in koledar. Tipkovnice so v prodaji posebej.

- 1 Vklop vmesnika Bluetooth v napravi.
- 2 Vklopite tipkovnico.
- 3 Pritisnite tipko § in izberite možnost Povezov. > Brezžič. tipk.
- 4 Da bi začeli iskanje naprav z vmesnikom Bluetooth, izberite Možnosti > Poišči tipkovnico.
- 5 Na seznamu izberite tipkovnico in pritisnite (), da vzpostavite povezavo.
- 6 Svojo napravo in tipkovnico seznanite tako, da v napravo vnesete kodo po izbiri (od 1 do 9 številk), nato pa isto kodo vnesete še s tipkovnico.

Preden boste lahko vnesli števke, ki sestavljajo kodo, boste morda morali najprej pritisniti tipko **Fn**.

- 7 Če naprava zahteva, da določite razporeditev tipkovnice, jo izberite s seznama.
- 8 Ko se prikaže ime tipkovnice, se njeno stanje spremeni v Pov. s tipkovnico vzpostavljena, zeleni kazalnik na tipkovnici pa počasi utripa, kar pomeni, da je tipkovnica pripravljena na uporabo.

Podrobnosti o delovanju in vzdrževanju tipkovnice najdete v priročniku za njeno uporabo.

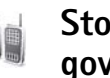

# Storitev Pritisni in govori 🔳

Pritisni in govori (PG) (omrežna storitev) je takojšnje prenašanje govora prek internetnega protokola in je na voljo v omrežjih GSM/GPRS. Pritisni in govori omogoča neposredno glasovno komunikacijo; povezava se vzpostavi ob pritisku tipke. Prek storitve Pritisni in govori se lahko pogovarjate z eno osebo ali skupino.

Preden lahko začnete uporabljati storitev Pritisni in govori, morate določiti dostopno točko in nastavitve za Pritisni in govori. Te lahko prejmete v posebnem besedilnem sporočilu ponudnika storitve Pritisni in govori. Če jo vaš ponudnik storitve podpira, lahko za nastavitev uporabite aplikacijo Nast. čarov. Glejte 'Nast. čarov.' na strani 21.

Pritisnite 🚱 in izberite Povezov. > Možnosti PG.

Pri komunikaciji v storitvi Pritisni in govori prvi uporabnik govori, drugi pa ga poslušajo po vgrajenem zvočniku. Govorci se izmenjujejo. Ker lahko govori samo po en uporabnik, je trajanje posameznega govora omejeno, po navadi na 30 sekund. Informacije o trajanju govora v domačem omrežju lahko dobite pri ponudniku storitev.

Opozorilo: Med uporabo zvočnika naprave ne držite ob ušesu, saj je lahko zelo glasna.

Telefonski klici imajo prednost pred pogovori s storitvijo Pritisni in govori.

#### Določanje dostopne točke za storitev Pritisni in govori

Številni ponudniki storitev zahtevajo, da za privzeto dostopno točko uporabljate internetno dostopno točko (IAP). Drugi ponudniki storitev bodo dovolili tudi uporabo dostopne točke WAP. Več informacij lahko dobite pri ponudniku storitev.

Če nimate vzpostavljene povezave WAP, se za pomoč pri prvi povezavi obrnite na ponudnika storitev oziroma obiščite spletno mesto www.nokia.com/phonesettings.

#### Nastavitve za storitev Pritisni in govori

Pritisnite tipko 😯 in izberite možnost Povezov. > Pritis. in govori > Možnosti > Nastavitve PG.

Izberite možnost Uporabniške nastavitve in vpišite naslednje informacije:

Dohodni klici PG – Izberite možnost Obveščaj, če želite prejemati obvestila o dohodnih klicih. Izberite možnost Samodejno sprejmi, da telefon samodejno sprejema klice PG. Izberite možnost Ni dovoljeno, če želite, da telefon samodejno zavrne klice PG.

**Opozorilni ton PG** – Izberite **Določeno s profilom**, če želite, da se nastavitev opozarjanja na dohodne klice PG spreminja skladno z nastavitvijo za dohodne glasovne klice v vključenem profilu.

Ton zaht. za povr. klice – Izberite ton za zahteve po povratnem klicu.

Zagon aplikacije – Izberite, ali se želite prijaviti v storitev Pritisni in govori, ko vključite napravo.

Privzeti vzdevek – Vpišite privzeti vzdevek, ki je prikazan drugim uporabnikom. Ponudnik storitev je urejanje te možnosti naprave mogoče izključil.

Prikaži moj naslov PG – Izberite možnost Pri individual. klicih, Pri skupinskih klicih, Pri vseh klicih ali Nikoli. Ponudnik storitev je nekatere od teh možnosti naprave mogoče izključil.

Prik. moje stan. prijave – Izberite Da, če želite prikazati svoje stanje, ali Ne, če ga želite skriti.

Izberite možnost Nastavitve povezave in vpišite naslednje informacije:

Domena – Vpišite ime domene, ki ste ga dobili od ponudnika storitev.

**Ime dostopne točke** – Vpišite ime dostopne točke za storitev Pritisni in govori. Ime dostopne točke potrebujete za vzpostavitev povezave z omrežjem GSM/GPRS.

Naslov strežnika – Vpišite naslov IP ali ime domene za strežnik za storitev Pritisni in govori, ki ga dobite od ponudnika storitev.

**Uporabniško ime** – Vpišite uporabniško ime, ki ga dobite od ponudnika storitev.

Geslo – Vpišite geslo, če ga potrebujete, da bi vzpostavili podatkovno povezavo. Geslo ponavadi dobite od ponudnika storitev in pogosto razlikuje med velikimi in malimi črkami.

#### Prijava v storitev Pritisni in govori

Pritisnite tipko *\$g* in izberite možnost Povezov. > Pritis. in govori. Aplikacija Pritisni in govori se ob zagonu samodejno prijavi.

Če je prijava uspešna, se aplikacija Pritisni in govori samodejno poveže s kanali, ki so bili aktivni, ko ste zadnjič zaprli aplikacijo. Če je povezava prekinjena, se naprava samodejno ponovno poskuša prijaviti, dokler ne zaprete aplikacije.

#### Zapiranje aplikacije Pritisni in govori

Pritisnite tipko *G* in izberite možnost Povezov. > Pritis. in govori > Možnosti > Izhod. Izpiše se sporočilo Ali želite, da se po izhodu izaplikacije storitev Pritisni in govori izključi?. Pritisnite tipko Da, da se odjavite in zaprete aplikacijo. Pritisnite tipko Ne, da aplikacija ostane vključena v ozadju. Če je odprtih več aplikacij in želite preklapljati med njimi, pridržite tipko *G*.

#### Pogovor z enim sogovornikom

#### Izberite Možnosti > Imenik Prit. in govori.

S seznama izberite sogovornika, s katerim se želite pogovarjati, in nato Možnosti > Vzpost. individualni klic.

Med pogovorom ves čas držite tipko  $\$ . Po končanem klicu sprostite tipko  $\$ .

Govorite lahko tudi, če pridržite tipko u v drugih prikazih aplikacije Pritis. in govori, na primer v imeniku. Če želite vzpostaviti nov klic, najprej končajte klic z enim sogovornikom. Izberite Prekini ali pritisnite **C**.

Kasvet: Ko kličete z aplikacijo Pritisni in govori, telefon držite pred sabo, da lahko vidite zaslon. Govorite v mikrofon in zvočnika ne zakrivajte z roko.

#### Prejemanje klica z enim sogovornikom

Pritisnite tipko 🥿 , da bi začeli pogovor z enim sogovornikom, ali tipko 🥔 , da bi pogovor zavrnili.

Kasvet: V imeniku lahko vzpostavite skupinski klic ali klic z enim sogovornikom tudi tako, da izberete Možnosti > Možnosti PG > Pokliči posameznika ali Pokliči skupino.

#### Vzpostavitev skupinskih klicev

Če želite poklicati skupino, izberite Možnosti > Imenik Prit. in govori, označite želene vizitke in izberite Možnosti > Vzpost. skupin. klic PG.

#### Naročilo stanja prijave drugih uporabnikov

Če želite naročiti ali preklicati naročilo na stanje pripravljenosti drugih, izberite Možnosti > Imenik Prit. in govori, izberite sogovornika in nato Možnosti > Prikaži stanje prijave ali Skrij stanje prijave.

#### Pošiljanje zahteve po povratnem klicu

V meniju Imenik Prit. in govori poiščite želeno ime in izberite Možnosti > Pošlji zaht. za povr. klic.

#### Odgovor na zahtevo po povratnem klicu

Če vam drug uporabnik pošlje zahtevo po povratnem klicu, se v pripravljenosti izpiše sporočilo 1 nova zahteva po povratnem klicu. Pritisnite tipko Prikaži, da odprete možnost Prejete zahteve. Izberite sogovornika in nato Možnosti > Vzpost. individualni klic, da bi začeli klic z enim sogovornikom.

#### Kanali

Vključite se lahko v predhodno nastavljene javne kanale. Javni kanali so na voljo vsem uporabnikom, ki poznajo naslov URL kanala.

Ko vzpostavite povezavo s kanalom in začnete pogovor, vas slišijo vsi člani, ki so vključeni v kanal. Hkrati je lahko vključenih do pet kanalov. Če je vključenih več kanalov, s pomočjo možnosti Preklopi izberite kanal, po katerem želite govoriti.

Izberite Možnosti > Kanali Pritisni in govori.

Če se želite prvič povezati s predhodno nastavljenim javnim kanalom, izberite Možnosti > Nov kanal > Dodaj obstoječega. Da bi se vključili v predhodno nastavljeni kanal, vnesite njegov naslov URL.

#### Ustvarjanje lastnih kanalov

Če želite ustvariti lasten kanal, izberite Možnosti > Nov kanal > Ustvari novega.

Ustvarjate lahko lastne javne kanale, izberete ime kanala in vabite člane. Ti člani v javni kanal lahko povabijo še druge člane.

Nastavite lahko tudi zasebne kanale. V javne kanale se lahko vključujejo samo uporabniki, ki jih povabi gostitelj.

Za vsak kanal določite naslednje lastnosti: Ime kanala, Zasebnost kanala, Vzdevek v kanalu in Sličica kanala (neobvezno).

Ko ste uspešno ustvarili kanal, vas naprava vpraša, ali želite uporabnikom pošiljati vabila. Vabila za vključevanje v kanale so besedilna sporočila.

#### Pogovor prek kanala

Če želite govoriti prek kanala, ko se prijavite v storitev Pritisni in govori, pritisnite tipko L. Zaslišite ton, ki označuje, da imate omogočen dostop.

Med govorom ves čas držite tipko 🕒 . Ko končate, sprostite tipko 🕒 .

Če se v kanal s pritiskom na tipko \_ poskušate vključiti, ko govori drug uporabnik, se prikaže sporočilo Počakajte. Sprostite tipko \_ , počakajte, da uporabnik neha govoriti, in ponovno pritisnite tipko \_ . Lahko pa tudi držite tipko \_ in počakate, da se izpiše sporočilo Govorite.

Če govorite v kanalu, bo naslednja govorila oseba, ki prva pritisne tipko 🥿 , ko uporabnik neha govoriti.

Ko končate klic prek storitve Pritisni in govori, izberite možnost Prekini ali pritisnite tipko  $\Box$ .

Če si želite ogledati trenutno aktivne člane kanala, medtem ko imate vzpostavljen klic s kanalom, izberite Možnosti > Aktivni člani.

Če ste povezani s kanalom in želite vanj povabiti nove člane, izberite Možnosti > Pošlji vabilo, da se odpre prikaz vabil. Nove člane lahko povabite samo, če ste gostitelj zasebnega kanala ali če je kanal javen. Vabila za pridružitev kanalu so besedilna sporočila.

#### Odgovor na vabilo za vključitev v kanal

Če želite shraniti prejeto vabilo za vključitev v kanal, izberite Možnosti > Shrani kanal PG. Kanal je dodan v imenik za PG, v prikaz kanalov.

Ko shranite vabilo za vključitev v kanal, vas naprava vpraša, ali se želite povezati s kanalom. Izberite Da, da bi

odprli prikaz sej za storitev Pritisni in govori. Če še niste prijavljeni, se naprava prijavi v storitev.

Če vabilo zavrnete ali zbrišete, se shrani v mapo Prejeto v meniju Sporočila. Če se želite pozneje kanalu pridružiti, odprite vabilo in ga shranite. Povezavo s kanalom potrdite z možnostjo Da.

#### Ogled dnevnika PG

Pritisnite 🚱 in izberite Povezov. > Možnosti PG > Možnosti > Dnevnik PG > Neodgov. klici, Sprejeti klici PG in Začeti klici.

Klic z enim sogovornikom lahko vzpostavite v meniju Dnevnik PG, tako da pritisnete tipko **u**.

## Pisarna

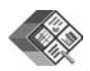

#### Quickoffice 🔳

Če želite uporabljati aplikacije Quickoffice, pritisnite G in izberite Pisarna > Quickoffice. Odpre se seznam datotek v zapisih .doc, .xls in .ppt, ki so shranjene v mapi C:\Data\Documents v pomnilniku naprave ali v mapi E:\Documents in njenih podmapah na pomnilniški kartici.

Datoteko odprete v ustrezni aplikaciji tako, da pritisnete (a). Če želite datoteke razvrstiti, izberite Možnosti > Razvrsti datoteke.

Aplikacijo **Quickword**, **Quicksheet** ali **Quickpoint** odprete tako, da preklopite med prikazi s pritiskom na ().

#### Quickword

Z aplikacijo Quickword lahko na zaslonu naprave berete izvirne Microsoft Wordove dokumente. Quickword podpira barve ter krepke, poševne in podčrtane pisave.

Quickword podpira pregledovanje dokumentov, shranjenih v zapisu .doc in ustvarjenih v programu Microsoft Word 97 ali novejšem. Ne podpira vseh različic ali funkcij omenjenega zapisa datotek. Glejte tudi 'Dodatne informacije' na strani 18.

#### Pregledovanje Wordovih dokumentov

Po dokumentu se premikajte s tipko za pomikanje.

Če želite v dokumentu iskati besedilo, izberite Možnosti > Iskanje.

Izberete lahko tudi Možnosti in eno od naslednjih možnosti:

Pojdi na – Pomaknite se na začetek, izbrano mesto v besedilu ali konec dokumenta.

Povečava – Povečajte ali pomanjšajte prikaz.

Začni samopomikanje – Vključite samodejno pomikanje po dokumentu. Prekinete ga tako, da pritisnete ().

#### Quicksheet

Z aplikacijo **Quicksheet** lahko na zaslonu naprave berete izvirne Microsoft Excelove dokumente.

Quicksheet podpira preglednice v zapisu .xls, shranjene v programu Microsoft Excel 97 ali novejšem. Ne podpira vseh različic ali funkcij omenjenega zapisa datotek.

Glejte tudi 'Dodatne informacije' na strani 18.

#### Pregledovanje preglednic

Po preglednici se premikajte s tipko za pomikanje.

Med delovnimi listi preklapljate tako, da izberete Možnosti > Panoramsko.

Če želite v preglednici iskati besedilo znotraj vrednosti ali formule, izberite Možnosti > lskanje.

Če želite zamenjati prikaz preglednice, izberite Možnosti in eno od naslednjih možnosti:

Pomikanje – Pomikajte se po trenutnem delovnem listu po blokih. Blok vsebuje stolpce in vrstice, prikazane na zaslonu. Če želite prikazati stolpce in vrstice, s tipko za pomikanje izberite blok in OK.

Povečava – Povečajte ali pomanjšajte prikaz.

Zamrzni podokna – Če želite, da sta označena vrstica in stolpec vidna med premikanjem po preglednici.

Spremeni velikost – Prilagodite velikost stolpcev ali vrstic.

#### Quickpoint

Z aplikacijo Quickpoint lahko na zaslonu naprave berete izvirne Microsoft PowerPointove predstavitve.

Quickpoint podpira pregledovanje predstavitev v zapisu .ppt, ustvarjenih v programu Microsoft PowerPoint 2000 ali novejšem. Ne podpira vseh različic ali funkcij omenjenega zapisa datotek.

Glejte tudi 'Dodatne informacije' na strani 18.

#### Pregledovanje predstavitev

Med prikazi strani, orisa in opomb se premikajte s pritiskom na  $\bigodot$ ali  $\bigodot.$ 

Na naslednjo ali prejšnjo stran predstavitve se premaknite s pritiskom na  $\bigcirc$  ali  $\bigcirc$ .

Če želite predstavitev videti v celozaslonskem načinu, izberite Možnosti > Celozaslonsko.

Če želite razširiti elemente v prikazu orisa, izberite Možnosti > Razširi vnos.

#### Dodatne informacije

Če imate z aplikacijo Quickword, Quicksheet ali Quickpoint težave, obiščite spletno stran www.quickoffice.com, kjer boste dobili več informacij. Lahko tudi pošljete e-pošto na naslov supportS60@quickoffice.com.

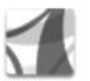

### Adobe Reader

Z Adobe Readerjem lahko na zaslonu naprave berete dokumente .pdf.

Ta aplikacija je optimizirana za pregledovanje dokumentov .pdf z mobilnimi telefoni in drugimi mobilnimi napravami ter v primerjavi z računalniškimi različicami omogoča samo omejeno zbirko funkcij.

Dostopanje do dokumentov in odpiranje:

- Pritisnite () in izberite Pisarna > Adobe PDF. Če želite brskati med dokumenti, shranjenimi v pomnilniku naprave in na združljivi pomnilniški kartici, ter jih odpreti, izberite Možnosti > Iskanje datoteke.
- Odprite prilogo v prejetem e-poštnem sporočilu (omrežna storitev).
- Po povezavi Bluetooth pošljite dokument v mapo Prejeto v meniju Sporočila.
- Z aplikacijo Nadz. dat. brskajte med dokumenti, shranjenimi v pomnilniku naprave in na pomnilniški kartici, ter jih odpirajte.
- Brskajte po spletnih straneh. Pred brskanjem preverite, ali je v napravi nastavljena internetna dostopna točka. Več informacij o dostopnih točkah poiščite v priročniku za uporabo naprave.

#### Delo z datotekami .pdf

Če želite poiskati datoteke .pdf in jih uporabiti, pritisnite *s* in izberite **Pisarna > Adobe PDF**. V prikazu datotek so tiste, ki ste jih nazadnje odprli. Če želite odpreti dokument, ga poiščite in pritisnite ().

Izberete lahko tudi Možnosti in eno od naslednjih možnosti:

Iskanje datoteke – Če želite iskati datoteke .pdf v pomnilniku naprave ali na združljivi pomnilniški kartici.

Nastavitve – Če želite zamenjati privzeto stopnjo povečave in način prikaza dokumentov .pdf.

#### Pregledovanje datotek .pdf

Ko je datoteka .pdf odprta, izberite Možnosti in med naslednjim:

Povečava – Povečajte ali pomanjšajte prikaz ali ga nastavite na določen odstotek. Povečavo lahko spremenite tako, da bo stran ustrezala širini zaslona ali da bo na njem prikazana celotna stran.

lšči – Če želite v dokumentu iskati besedilo.

Prikaz – Dokument prikažite v celozaslonskem načinu. Dokument .pdf lahko tudi zasučete za 90 stopinj v obe smeri. Pojdi na – Pomaknite se na izbrano, naslednjo, prejšnjo, prvo ali zadnjo stran.

Shrani – Shranite datoteko v pomnilnik naprave ali na združljivo pomnilniško kartico.

Nastavitve – Spremenite privzeto stopnjo povečave in privzeti način prikaza.

Podrobnosti – Oglejte si lastnosti dokumenta .pdf.

#### Dodatne informacije

Več informacij lahko dobite na spletnem mestu www.adobe.com.

Če bi radi z drugimi uporabniki izmenjali vprašanja, predloge in informacije o aplikaciji, obiščite forum Adobe Reader for Symbian OS na spletni strani http://adobe.com/support/forums/main.html.

## Orodja

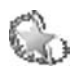

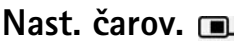

Nast. čarov. na podlagi nastavitvenih informacij ponudnika mobilnih storitev konfigurira vašo napravo za uporabo storitev MMS, GPRS in interneta, e-pošte, storitve Pritisni in govori (omrežna storitev) in souporabe videa (omrežna storitev).

Da bi te storitve lahko uporabljali, vam bo ponudnik storitev morda moral vključiti podatkovno povezavo ali druge storitve.

Pritisnite S in izberite Orodja > Nast. čarov..

V meniju izberite storitev, za katero želite konfigurirati napravo, in pritisnite  $\textcircled{\bullet}$ .

#### E-pošta

- Ko določate e-poštne nastavitve, Nast. čarov. najde razpoložljivega ponudnika storitev in zahteva, da ga potrdite. Izberite V redu ali poiščite drugega ponudnika in izberite V redu.
- **2** S seznama izberite svojega ponudnika e-poštnih storitev.

- **3** Izberite strežnik za pošiljanje pošte. Če niste prepričani, uporabite privzetega.
- 4 Nast. čarov. zahteva, da vnesete e-poštni naslov, uporabniško ime in geslo. Izberite posamezne nastavitve in Možnosti > Spremeni. Vnesite podrobnosti in izberite V redu.
- 5 Ko končate, izberite Možnosti > V redu.
- Nastavitve nabiralnika pri določenem operaterju (ponudniku storitev) potrdite tako, da izberete OK.
- 7 Izberite V redu.

#### Pritisni in govori

- 1 Ko želite nastaviti storitev Prit. in govori (omrežna storitev), Nast. čarov. najde ponudnika storitev, ki vam je na voljo, in zahteva, da ga potrdite. Izberite V redu ali poiščite drugega ponudnika in izberite V redu.
- 2 Nekateri operaterji zahtevajo uporabniško ime, geslo in vzdevek. Izberite posamezne nastavitve in Možnosti > Spremeni. Vnesite podrobnosti in izberite V redu.
- 3 Ko končate, izberite Možnosti > V redu.
- 4 Izberite V redu in tako potrdite, da želite nastaviti storitev Prit. in govori za izbranega operaterja.

#### Souporaba videa

- 1 Ko želite nastaviti omrežno storitev souporabe video posnetkov (Skup. raba videa), Nast. čarov. najde ponudnika storitev, ki vam je na voljo, in zahteva, da ga potrdite. Izberite V redu ali poiščite drugega ponudnika in izberite V redu.
- 2 Nekateri operaterji zahtevajo naslov za souporabo video posnetkov, uporabniško ime in geslo. Izberite posamezne nastavitve in Možnosti > Spremeni. Vnesite podrobnosti in izberite V redu.
- 3 Ko končate, izberite Možnosti > V redu.
- 4 Nastavitve souporabe pri določenem operaterju (ponudniku mobilnih storitev) potrdite tako, da izberete V redu.
- 5 Ko ustvarite nastavitve souporabe video posnetkov, Nast. čarov. vpraša, če želite ustvariti ali posodobiti lastno vizitko. Izberite Da ali Ne.

#### Operater

- 1 Ko želite določiti operaterjeve nastavitve, Nast. čarov. najde ponudnika storitev, ki vam je na voljo, in zahteva, da ga potrdite. Izberite V redu ali poiščite drugega ponudnika in izberite V redu.
- 2 Nastavitev naprave za določenega operaterja (ponudnika mobilnih storitev) potrdite tako, da izberete V redu.

#### Dodatne informacije

Če imate z aplikacijo Nast. čarov. kakršne koli težave, obiščite spletno stran Nokia za nastavitve telefona na naslovu

www.nokia.com/phonesettings.

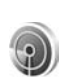

### Čarovnik za WLAN 🔳

Čarovnik za WLAN vam pomaga vzpostavljati in upravljati povezave z omrežji WLAN.

Čarovnik za WLAN v aktivni pripravljenosti prikazuje stanje povezav z omrežji WLAN. Razpoložljive možnosti si ogledate tako, da se pomaknete v vrstico s stanjem in pritisnete **•**.

Če so prikazane informacije o najdenih omrežjih WLAN, na primer Najdeno omrežje WLAN, izberite stanje, možnost Začni spletno brskanje in omrežje, da bi ustvarili internetno dostopno točko in zagnali spletni brskalnik.

Če izberete zaščiteno omrežje WLAN, morate vnesti ustrezne kode za dostop. Če se želite povezati s skritim omrežjem, morate vnesti pravilno ime omrežja (SSID).

Ko ste povezani z omrežjem WLAN, sta prikazani ime internetne dostopne točke in stanje Povez. z omrež.'. Če želite zagnati spletni brskalnik z uporabo te dostopne točke, izberite stanje in možnost Nadaljuj brskanje. Povezavo z omrežjem WLAN končate tako, da izberete stanje in možnost Prekini povezavo WLAN.

Če je iskanje omrežij WLAN izključeno in niste povezani z nobenim omrežjem, je prikazano obvestilo Iskanje WLANov izključeno. Če želite vključiti iskanje razpoložljivih omrežij WLAN, izberite stanje Iskanje WLAN-ov izključeno.

Iskanje omrežij WLAN zaženete tako, da izberete stanje in možnost Išči omrežja WLAN. Iskanje izključite tako, da izberete stanje in možnost Izključi iskanje WLAN-ov.

Čarovnika za WLAN odprete v meniju tako, da pritisnete in izberete Internet > Orodja > Čarovn. WLAN.

## Za vaš računalnik

#### Aplikacija Home Media Server 💿

**Pomembno:** Da bi povečali varnost povezave WLAN, naj bo vedno omogočen eden od načinov šifriranja, ki so na voljo. S šifriranjem boste zmanjšali nevarnost nepooblaščenega dostopa do svojih podatkov.

Aplikacija Home Media Server se s tehnologijo UPnP prek brezžičnega omrežja LAN povezuje z združljivimi napravami. Arhitektura UPnP uporablja varnostne nastavitve brezžične omrežne povezave.

Aplikacija Home Media Server omogoča samodejno kataloško razvrščanje glasbe, slik in videoposnetkov na združljivem računalniku. Ustvarjate lahko osebne glasbene sezname predvajanja, albume s fotografijami in filmske zbirke. Združljive predstavnostne datoteke lahko prenašate v napravo, varnostne kopije datotek v napravi pa lahko prenesete v računalnik. Napravo lahko uporabljate kot daljinski upravljalnik in predstavnostne datoteke v napravi ali računalniku prikazujete z omrežnim domačim predvajalnikom, ki podpira tehnologijo UPnP, kot so računalnik, televizor ali glasbeni sistem.

#### Namestitev aplikacije Home Media Server v računalnik

Aplikacijo Home Media Server v računalnik namestite s CD-ja, ki ste ga prejeli z napravo. Aplikacija Home Media Server zahteva operacijski sistem Microsoft Windows 2000 ali Windows XP. Če je vaš računalnik zaščiten s požarnim zidom, boste mogoče morali spremeniti njegove nastavitve, da ga boste lahko povezali z napravo Nokia N80. Ravnajte se po navodilih za namestitev, ki jih vidite na zaslonu.

#### Delo s predstavnostnimi datotekami

Če želite slediti svojim skladbam, digitalnim fotografijam in video posnetkom, datoteke najprej poiščite v združljivem računalniku, nato pa dodajte datoteke ali celotne mape v domači predstavnostni strežnik.

Mape v računalniku, v katerem boste imeli združljive predstavnostne datoteke, lahko označite kot opazovalne mape. Ko dajete vanje nove predstavnostne datoteke, jih programska oprema Home Media Server doda v vašo knjižnico in jih posodablja.

#### Prenos datotek iz računalnika v mobilno napravo

1 Vzpostavite povezavo med napravo Nokia N80 in aplikacijo Home Media Server v združljivem računalniku.

V računalniški aplikaciji Home Media Server v meniju naprav izberite napravo Nokia N80.

- 2 Izberite knjižnico predstavnostnih datotek, ki jo želite prenesti.
- 3 Izberite eno predstavnostno datoteko.
- 4 Izberite možnost za prenos datoteke v napravo Nokia N80.

## Prenos datotek iz mobilne naprave v računalnik

- Napravo Nokia N80 povežite z domačim predstavnostnim strežnikom v združljivem računalniku ali pa v računalniku z uporabo aplikacije Home Media Server izberite napravo Nokia N80 v meniju naprav.
- 2 Izberite datoteko, ki jo želite prenesti.
- 3 Izberite možnost za prenos datoteke v domači predstavnostni strežnik v združljivem računalniku.

#### Ogled datotek, ki so v računalniku, v drugih napravah

Napravo Nokia N80 lahko uporabljate kot daljinski upravljalnik za prikazovanje združljivih predstavnostnih datotek iz aplikacije Home Media Server v računalniku z drugimi združljivimi napravami v domačem omrežju, ki podpirajo tehnologijo UPnP. Z napravo Nokia N80 lahko na primer združljive glasbene datoteke v računalniku predvajate z glasbenim stolpom z uporabo združljivega večpredstavnostnega sprejemnika, ki podpira tehnologijo UPnP.

## Nadzor predstavnostnih datotek z mobilno napravo Nokia

- 1 Vzpostavite povezavo med napravo Nokia N80 in aplikacijo Home Media Server v združljivem računalniku.
- 2 lzberite knjižnico predstavnostnih datotek, v kateri je datoteka, ki jo želite nadzorovati.
- 3 Izberite predstavnostno datoteko.
- 4 Izberite združljivo napravo, v kateri je datoteka prikazana.

#### Dodatne informacije

Več informacij o aplikaciji Home Media Server lahko dobite na spletnem mestu www.simplecenter.net/nokia ali tako, da s pritiskom na F1 v aplikaciji Home Media Server odprete Pomoč.

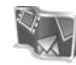

### Nokia Lifeblog 🔳 💿

Nokia Lifeblog je kombinacija programske opreme za mobilni telefon in osebni računalnik, ki hrani večpredstavnostni dnevnik predmetov, ki jih zbirate z napravo. Nokia Lifeblog samodejno razvrsti vaše fotografije, video posnetke, zvoke, besedilna in večpredstavnostna sporočila ter objave v spletnem dnevniku na časovni seznam, po katerem lahko brskate, iščete, dajete predmete v souporabo, jih objavljate in varnostno kopirate. Z aplikacijama Nokia Lifeblog za računalnik in Nokia Lifeblog za mobilni telefon lahko pošljete predmete ali jih objavite v spletnem dnevniku, da jih bodo videli tudi drugi.

Nokia Lifeblog za mobilni telefon samodejno sledi vašim večpredstavnostnim predmetom. Z aplikacijo Nokia Lifeblog lahko v svoji mobilni napravi brskate med predmeti, jih pošljete ali objavite v spletu. Napravo povežite z združljivim računalnikom po podatkovnem kablu USB ali povezavi Bluetooth in predmete v njej prenesite v računalnik ali pa jih z njim sinhronizirajte.

Nokia Lifeblog za računalnik omogoča preprosto brskanje po predmetih in iskanje predmetov, zbranih v napravi. S pritiskom ene tipke lahko svoje najljubše fotografije, video posnetke, besedila in večpredstavnostna sporočila prenesete po podatkovnem kablu USB ali vmesniku Bluetooth nazaj v svojo napravo.

Za večjo varnost lahko naredite varnostno kopijo zbirke podatkov Nokia Lifeblog na trdem disku, združljivem CD-ju, združljivem DVD-ju, združljivem izmenljivem disku ali združljivem omrežnem pogonu. Poleg tega lahko predmete objavite v združljivem spletnem dnevniku (blogu).

Aplikacijo Lifeblog v svoji napravi zaženete tako, da pritisnete (p in izberete Moje aplik. > Lifeblog > Možnosti > Odpri.

#### Namestitev v računalnik 💿

Preden namestite aplikacijo Nokia Lifeblog v združljiv računalnik, potrebujete:

- 1 GHz Intel Pentium ali zmogljivejši, 128 MB RAM
- 400 MB prostora na trdem disku (če morate namestiti tudi Microsoft DirectX in programsko opremo Nokia PC Suite)
- Ločljivost 1024 x 768 in 24-bitno barvno paleto
- Grafično kartico s 32 MB

• Microsoft Windows 2000 ali Windows XP

Če želite aplikacijo Nokia Lifeblog namestiti v računalnik:

- 1 Vstavite CD, ki ste ga dobili z napravo.
- Namestite programski paket Nokia PC Suite (vključuje gonilnike za povezovalni kabel Nokia za povezavo USB).
- **3** Namestite Nokia Lifeblog za osebni računalnik.

Če program Microsoft DirectX 9.0 še ni nameščen v vašem računalniku, se namesti skupaj z aplikacijo Nokia Lifeblog za računalnik.

# Povezovanje mobilne naprave in računalnika

Če želite povezati mobilno napravo in združljiv računalnik z združljivim podatkovnim kablom USB:

- 1 Poskrbite, da bo nameščen programski paket Nokia PC Suite.
- 2 Podatkovni kabel USB povežite z mobilno napravo in računalnikom. Ko mobilno napravo povežete z računalnikom prvič po namestitvi programa Nokia PC Suite, računalnik namesti posebne gonilnike zanjo. To lahko traja nekaj časa.
- 3 Zaženite aplikacijo Nokia Lifeblog za računalnik.

Če želite povezati mobilno napravo in združljiv računalnik z uporabo brezžične tehnologije Bluetooth:

- V računalniku mora biti nameščen programski paket Nokia PC Suite.
- 2 Preverite, ali sta se naprava in računalnik seznanila z uporabo brezžične tehnologije Bluetooth in aplikacije Vzpostavljanje povezave v programskem paketu Nokia PC Suite. Glejte razdelek 'Nokia PC Suite' na strani 29 in priročnik za uporabo naprave.
- 3 Vklopite vmesnik Bluetooth v napravi in računalniku. Podrobnosti poiščite v priročniku za napravo in v dokumentaciji računalnika.

#### Kopiranje predmetov

Ko je naprava povezana z združljivim računalnikom prek kabla USB ali vmesnika Bluetooth, lahko kopirate predmete iz naprave v računalnik in obratno.

Če želite kopirati nove ali urejene predmete iz naprave v računalnik in izbrane predmete iz računalnika v napravo:

- 1 V računalniku zaženite aplikacijo Nokia Lifeblog.
- 2 V aplikaciji Nokia Lifeblog za računalnik izberite File > Copy from phone and to Phone.

Novi predmeti se tako prekopirajo iz naprave v računalnik. Predmeti v prikazu To phone v računalniku se prekopirajo v napravo.

#### Objave v spletu

Če želite izmenjati predmete iz aplikacije Nokia Lifeblog, jih pošljite v spletni dnevnik, kjer jih lahko vidijo tudi drugi.

Najprej morate pri ponudniku storitev spletnega dnevnika odpreti račun, ustvariti enega ali več dnevnikov, v katerih objavljate, in račun spletnega dnevnika dodati v aplikacijo Nokia Lifeblog. Priporočena storitev spletnega dnevnika za aplikacijo Nokia Lifeblog je TypePad podjetja Six Apart, www.typepad.com.

V napravi v aplikaciji Nokia Lifeblog dodajte račun spletnega dnevnika v nastavitve za spletni dnevnik. V računalniku uredite račun v oknu Edit log accounts.

Za objavljanje predmetov iz vaše naprave v spletu:

- 1 V mapi Timeline ali Favourites izberite predmete, ki jih želite objaviti v spletu.
- 2 Izberite Možnosti > Post to Web.
- 3 Če to funkcijo uporabljate prvič, aplikacija Nokia Lifeblog iz strežnika spletnih dnevnikov naloži seznam dnevnikov.
- 4 Odpre se pogovorno okno za objavo v spletnem dnevniku. S seznama Post to: izberite spletni dnevnik, ki ga želite uporabljati. Če ste ustvarili nove spletne dnevnike, izberite Možnosti > Refresh weblog list, da bi posodobili seznam spletnih dnevnikov.
- 5 Vnesite naslov in napis za objavo. V polje telesa besedila lahko napišete tudi daljše besedilo.

6 Ko ste vse pripravili, izberite Možnosti > Send.

Za objavljanje predmetov iz računalnika v spletu:

- 1 V mapi Timeline ali Favourites izberite predmete (največ 50), ki jih želite objaviti v spletu.
- 2 Izberite File > Post to the Web.... Odpre se okno Post to the Web.
- **3** Vnesite naslov in napis za objavo. V polje telesa besedila lahko napišete tudi daljše besedilo.
- 4 S seznama Post to: izberite spletni dnevnik, ki ga želite uporabljati.
- 5 Ko ste vse pripravili, kliknite gumb Send.

#### Uvažanje predmetov iz drugih virov

Poleg slik v zapisu .jpeg, ki ste jih posneli s svojo napravo, lahko v aplikacijo Nokia Lifeblog uvozite tudi slike v zapisu .jpeg, video posnetke .3gp in .mp4, zvočne datoteke .amr in besedilne datoteke .txt iz drugih virov (kot so CD, DVD ali mape na trdem disku).

Uvoz slik ali videoposnetkov iz računalnika v Nokia Lifeblog za računalnik:

- 1 V mapi Timeline ali Favourites izberite File > Import from PC.... Odpre se okno Import.
- 2 Na seznamu poiščite sliko, video posnetek, zvočno ali besedilno datoteko ali pa se pomaknite do drugih map, da bi poiskali datoteko, ki jo želite uvoziti. Za brskanje

po drugih pogonih ali napravah uporabite seznam Look in.

- 3 Izberite mapo, datoteko ali več datotek. Vsebino si lahko ogledate v podoknu Preview:.
- 4 Da bi uvozili mapo (vključno s podmapami) ali izbrane datoteke, kliknite možnost Import.

#### Brskanje po mapah Časovni trak in Priljubljeno

Ko v računalniku zaženete aplikacijo Nokia Lifeblog, se lahko na več načinov pomikate po prikazih Timeline in Favourites. Najhitreje je, če primete in držite drsnikter ga hitro ali počasi premikate naprej ali nazaj. Lahko kliknete tudi časovno premico, da izberete datum, uporabite funkcijo Go to date... ali pa uporabite puščične tipke.

#### Dodatne informacije

Več informacij o storitvah spletnih dnevnikov in njihovi združljivosti z aplikacijo Nokia Lifeblog lahko najdete na spletnem mestu visit **www.nokia.com/lifeblog** ali tako, da s pritiskom na F1 v aplikaciji Nokia Lifeblog v računalniku odprete pomoč za Nokia Lifeblog.

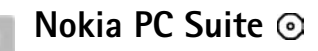

Nokia PC Suite je programska oprema za računalnik, ki je namenjena uporabi z mobilno napravo Nokia N80.

Če želite namestiti in uporabljati programsko opremo Nokia PC Suite, potrebujete računalnik, ki ima nameščen operacijski sistem Microsoft Windows 2000 ali XP in je združljiv s kablom USB ali opremljen z vmesnikom Bluetooth. Preden programsko opremo Nokia PC Suite uporabite, jo morate namestiti v računalnik. Več informacij boste našli na CD-ju, ki ste ga prejeli z napravo.

Celotni priročnik za uporabo programske opreme Nokia PC Suite je na voljo v elektronski obliki na CD-ju. Več informacij in navodila za prenos najnovejše različice zbirke Nokia PC Suite najdete na spletni strani www.nokia.com/ pcsuite.

Med uporabnimi aplikacijami v programskem paketu Nokia PC Suite so:

Vzpostavljanje povezave – S to aplikacijo prvič povežete svojo napravo z združljivim računalnikom.

Synchronise – Z aplikacijo Nokia PC Sync sinhronizirajte imenik, koledar, opravila in beležke med mobilno napravo in združljivim upraviteljem osebnih podatkov (PIM) v združljivem računalniku. **Backup** – Z aplikacijo **Content Copier** varnostno kopirajte podatke v napravi ali obnovite shranjene podatke iz združljivega računalnika v napravo.

Store images – Z aplikacijo Image Store shranite slike in video posnetke iz mobilne naprave v združljiv računalnik.

File manager – Z aplikacijo Nokia Phone Browser in Windows Explorerjem (Raziskovalcem) upravljajte vsebino map v mobilni napravi.

**Transfer music** – Z aplikacijo **Nokia Music Manager** ustvarite in razvrstite datoteke z digitalno glasbo v združljivem računalniku ter jih prenesite v združljive naprave.

Connect to the Internet – Z aplikacijo One Touch Access vzpostavite povezavo z omrežjem, pri čemer mobilno napravo uporabite kot modem.

View multimedia – Z aplikacijo Nokia Multimedia Player predvajajte video posnetke in slike ter pretvarjajte zvočne in video datoteke.

#### Dodatne informacije

Več informacij in navodila za prenos najnovejše različice programske opreme Nokia PC Suite lahko najdete na spletnem mestu www.nokia.com/pcsuite.

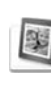

#### Adobe Photoshop Album Starter Edition ⊙

Adobe Photoshop Album Starter Edition 3.0 vam z uporabo združljivega računalnika pomaga iskati, popravljati in pošiljati fotografije. S to različico programske opreme Starter Edition lahko:

- Uporabite oznake in organizirate fotografije tako, da jih lahko hitro najdete.
- Uporabite koledarski prikaz, da bi videli vse svoje digitalne fotografije na enem mestu.
- Popravite pogoste napake na fotografijah.
- Na različne načine pošiljate fotografije: pošiljanje po epošti, tiskanje doma ali pošiljanje v združljive mobilne naprave.

#### Namestitev

Aplikacijo Adobe Photoshop Album Starter Edition namestite v združljiv računalnik s CD-ja, ki ste ga prejeli z napravo. Za program Starter Edition potrebujete operacijski sistem Microsoft Windows 2000 ali XP, programski paket Nokia PC Suite 6.5 ali novejšega za povezovanje naprave in računalnika ter program Apple QuickTime 6.5.1. ali novejšega za pregledovanje in urejanje video posnetkov. Programska oprema Nokia PC Suite je na CD-ju, ki ste ga prejeli z napravo. Če v računalniku nimate nameščene programske opreme Apple QuickTime, jo lahko namestite s spletnega mesta www.apple.com/quicktime/download. Ravnajte se po navodilih za namestitev, ki jih vidite na zaslonu.

#### Prenos fotografij in videoposnetkov iz naprave Nokia N80 v računalnik

Fotografije lahko iz telefona v program Starter Edition prenesete na dva načina.

Za samodejen prenos fotografij in videoposnetkov v združljiv računalnik:

- Mobilno napravo povežite z združljivim računalnikom po kablu USB. V računalniku se odpre pogovorno okno Adobe Photo Downloader, nove fotografije in video posnetki, shranjeni po zadnjem prenosu, pa so samodejno izbrani.
- 2 Da bi začeli prenos, kliknite možnost Get Photos. Vse izbrane datoteke se uvozijo v program Starter Edition. Vsi albumi, ki ste jih ustvarili v aplikaciji Galerija, se samodejno prenesejo v program Starter Edition in so prepoznani po oznakah.
- 3 Izberete lahko možnost, da se datoteke po prenosu v program Starter Edition iz naprave zbrišejo.

Če želite omogočiti ali onemogočiti pojavljanje pogovornega okna Adobe Photo Downloader, z desno miškino tipko kliknite ikono v opravilni vrstici.

Ročno prenašanje fotografij v združljiv računalnik:

- 1 Napravo povežite z združljivim računalnikom prek kabla USB ali vmesnika Bluetooth.
- 2 Zaženite program Starter Edition.
- 3 V vrstici z bližnjicami kliknite možnost Get photos > From Camera, Mobile Phone ali Card Reader. Odpre se pogovorno okno Adobe Photo Downloader.
- 4 Da bi začeli prenos, kliknite možnost Get Photos. Vse izbrane datoteke se uvozijo v program Starter Edition. Vsi albumi, ki ste jih ustvarili v aplikaciji Galerija, se samodejno prenesejo v program Starter Edition in so prepoznani po oznakah.
- 5 Izberete lahko možnost, da se datoteke po prenosu v program Starter Edition iz naprave zbrišejo.

#### Prenos fotografij in videoposnetkov iz računalnika v napravo Nokia N80

Za prenos urejenih fotografij in videoposnetkov nazaj v telefon:

- 1 Napravo povežite z združljivim računalnikom prek kabla USB ali vmesnika Bluetooth.
- 2 Zaženite program Starter Edition.

- **3** Izberite fotografije in videoposnetke, ki jih želite prenesti v napravo.
- 4 V vrstici z bližnjicami kliknite možnost Share in izberite Send to Mobile Phone.
- 5 Kliknite OK.

# Organiziranje in iskanje fotografij po datumu

Starter Edition samodejno organizira vaše fotografije po datumih, tako da jih lažje najdete. Fotografije lahko po datumih iščete na dva načina: v prikazu zbirke fotografij (Photo Well) in prikazu koledarja (Calendar View).

Iskanje fotografij v zbirki slik:

- 1 V vrstici z bližnjicami izberite možnost Photo Well.
- 2 Na časovnem traku pod vrstico z bližnjicami izberite mesec, v katerem je bila posneta fotografija, ki jo želite videti. Fotografije, posnete v tem mesecu, so prikazane v zbirki fotografij.

lskanje fotografij v prikazu koledarja:

- 1 V vrstici z bližnjicami izberite možnost Calendar View.
- **2** V prikazu koledarja izberite dan in si oglejte vse fotografije, posnete na ta dan.
- **3** Pomikajte se med meseci s puščicami na vrhu koledarja.

#### Organiziranje in iskanje fotografij z uporabo oznak

Poiščite fotografije s pomočjo ključnih besed, ki so osebe, kraji in druge značilnosti fotografije. Ko fotografijo označite, si ni treba zapomniti imena datoteke, datuma ali mape za vsako fotografijo.

V vrstici z bližnjicami kliknite možnost Organize, da odprete podokno Tag.

Ustvarite lastne oznake:

- 1 V podoknu Tag kliknite New in izberite New Tag.
- 2 V pogovornem oknu Create Tag z uporabo menija Category izberite, pod katero podkategorijo želite uvrstiti oznako.
- **3** V polje **Ime** vnesite ime, ki ga želite dodeliti oznaki.
- 4 V polje Note vnesite informacije o oznaki, ki jih želite dodati.
- 5 Kliknite OK.

Oznaka se prikaže v pogovornem oknu Tag, v izbrani kategoriji ali podkategoriji.

Da bi fotografijam dodelili oznake, iz podokna Tag povlecite oznako na fotografijo v zbirki fotografij.

Če želite najti fotografijo, dvakrat kliknite oznako v podoknu Tag; iskalnik najde vse fotografije z izbrano oznako. Če želite zožiti izbor fotografij in se pomakniti na določen mesec, kliknite vrstico na časovnem traku.

Če v napravi ustvarite nov album, vanj dodate fotografije in jih prenesete v aplikacijo Starter Edition, se informacije o albumu prikažejo kot nova oznaka pod možnostjo Imported tags.

#### Popravljanje fotografij

Da bi odpravili najpogostejše težave s fotografijami:

- 1 Izberite fotografijo v zbirki.
- 2 V vrstici z bližnjicami izberite možnost Fix photo. Aplikacija Starter Edition naredi kopijo izvirne fotografije, ki jo želite urejati.

Da bi samodejno popravili fotografijo, izberite možnost Auto Smart Fix.

Če želite fotografijo popravili ročno, izberite možnost Fix Photo Window. in nato:

General — Izbere samodejno popravljanje barv, ravni, kontrasta ali ostrine.

**Crop** – Fotografijo obreže tako, da izboljša kompozicijo ali poudari podobo.

Red Eye – Odpravi učinek rdečih oči, ki ga povzroči bliskavica fotoaparata.

#### Predvajanje in urejanje videoposnetkov

Če želite predvajati videoposnetke, dvakrat kliknite na videoposnetek in pod oknom za predvajanje kliknite Play.

Urejanje, prestavljanje in brisanje prizorov v videoposnetkih, posnetih z mobilnim telefonom:

- 1 Z desno miškino tipko kliknite datoteko s posnetkom in izberite možnost Edit Mobile Movie. V oknu za predvajanje vidite prvo sličico videoposnetka. Modra oznaka na časovnem traku pod oknom za predvajanje označuje sličico, ki jo gledate.
- 2 Za predvajanje, premor, prekinitev, skok na začetek ali konec uporabite tipke pod oknom za predvajanje. Da bi se premikali po posnetku, povlecite oznako po časovnem traku.
- **3** Da bi izbrali del videoposnetka, ki ga želite obrezati, preurediti ali zbrisati, naredite naslednje:
  - Povlecite drsnika za izbiro, ki sta na začetku in koncu časovnega traku.
  - Da bi označili začetni čas izbire, pridržite tipko Shift in kliknite na časovni trak. Da bi označili končni čas izbire, pridržite tipko Ctrl in kliknite na časovni trak. Ko ste izbrali del posnetka, lahko povlečete vrstico za izbiro na časovni trak.
- 4 Da bi zbrisali izbrani del posnetka, v orodni vrstici kliknite Delete.

Izbrani del posnetka izrežete tako, da v orodni vrstici kliknete Crop.

Da bi kopirali izbrani del posnetka, v orodni vrstici kliknite Copy. Modro oznako povlecite na želeno točko na časovnem traku in kliknite Paste.

#### Dodatne informacije

Če želite dodatno pomoč o funkcijah programa, v glavnem meniju izberite Help > Adobe Photoshop Album Help.

Več informacij o programski opremi Starter Edition lahko najdete na spletnem mestu www.adobe.com/products/photoshopalbum/starter.html.